# A Guide to Accessing AAHFN Educational Activities

### 1. Visit https://education.aahfn.org/

American Association of Heart Failure Nurses

- Back to AAHFN.org

### **Educational Activities**

Below is the list of all the AAHFN Educational Activities (CE and Non-CE). All activities indicate if CE is provided or not.

#### Accreditation Statement:

The American Association of Heart Failure Nurses (AAHFN) is accredited as a provider of nursing continuing professional development by the American Nurses Credentialing Center's Commission on Accreditation.

#### Educational Journal Club:

The AAHFN Online Journal Club provides an opportunity for nurses to review contemporary literature and translate research into practice while networking with nurses actively engaged in heart failure nursing. The topics focus on various issues impacting heart failure and heart failure nurses. The format includes both audio and blogging interaction at a convenient time for you.

Visit the Journal Club blog

2. Scroll down the list of Enduring CE and Non-CE activities that are currently being offered

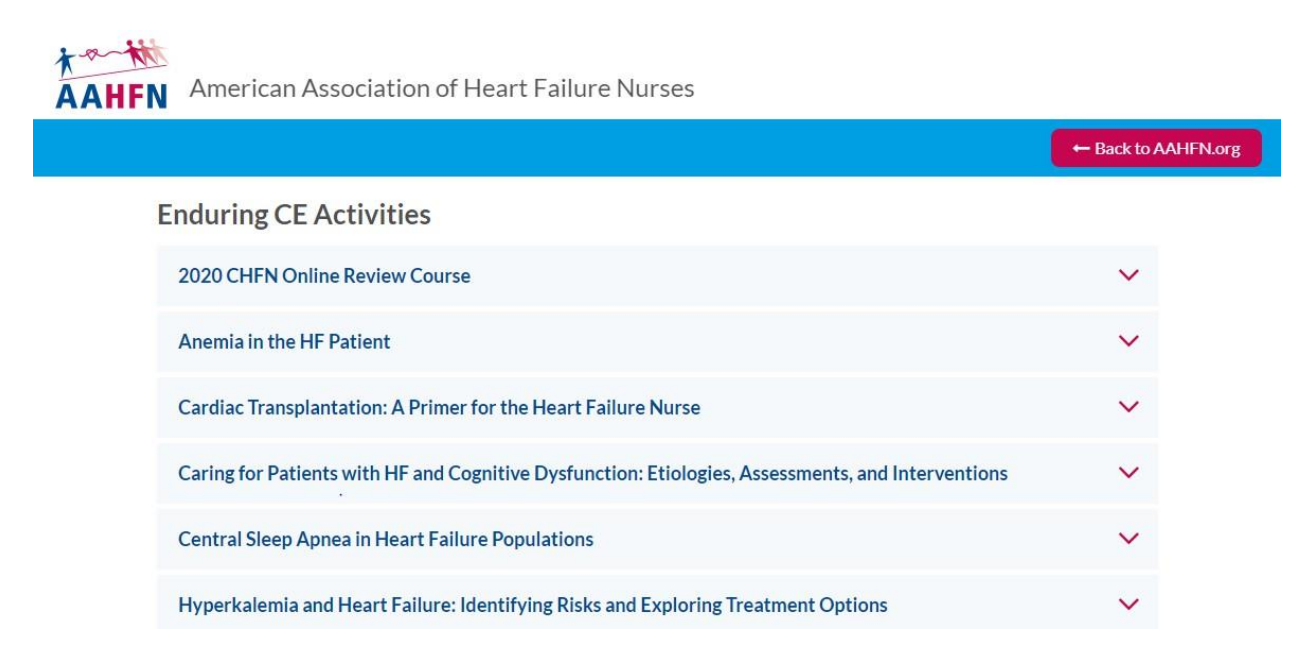

- 3. Once you find the activity you are looking for click on the name
- 4. This will take you to the landing page of the activity and you will add the item to your cart and follow the check-out process

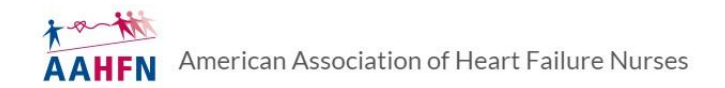

- Back to AAHFN.org

## 2020 CHFN Online Review Course

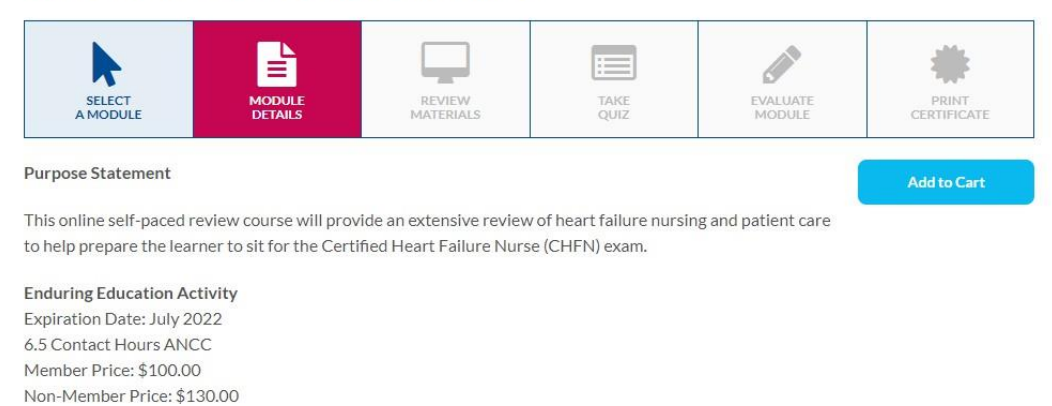

- 5. Once the check-out process is complete, please go back to https://education.aahfn.org/ and click on the activity name again
- 6. Once you are back on the landing page, you will be able to access the educational material and then take the quiz
- 7. Once the quiz is complete, you will be able to take the evaluation and print your certificate